**DESCRIPTION**: This procedure allows the user to display information on a settlement, such as the deposit certificate number, deposit information, work totals, cash drawer totals, and the status of the settlement. Once A settlement is closed, the information can be displayed however no changes can be made. You may also display, all settlements including secondary settlements and select a particular settlement from those displayed.

## At the DMV Select Main Menu:

- 1. Select "Settlements" from the top tool bar. The "List Settlement" screen will display.
- 2. Select the settlement you want to view. The "Maintain Settlement" screen will display.
- 3. View the information.